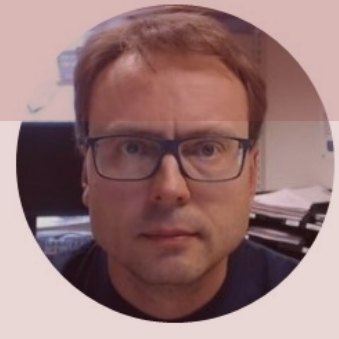

# Raspberry Pi

Hans-Petter Halvorsen

## Contents

- What is Raspberry Pi?
- Getting Started with Raspberry Pi
  - What Do You Need?
  - Raspberry Pi Operating System
  - The Linux Terminal
  - <u>Tools</u> and <u>Remote Access</u>
- <u>Raspberry Pi and Python Programming</u>
  - <u>GPIO</u>, <u>GPIO with Python</u> and <u>GPIO Features</u>
- <u>Raspberry Pi with MATLAB</u>
- <u>Raspberry Pi using ThingSpeak and Python</u>

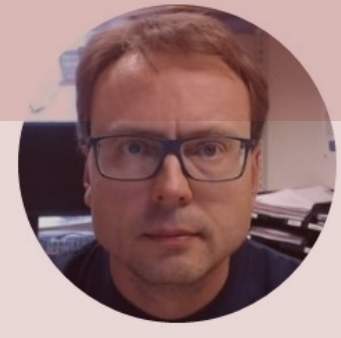

# What is Raspberry Pi?

Hans-Petter Halvorsen

Table of Contents

## **Raspberry Pi**

Raspberry Pi is a tiny (about 9x6cm), low-cost (\$35+), single-board computer that supports embedded Linux operating systems

The recommended Operating System is called Raspberry Pi OS (Linux based)

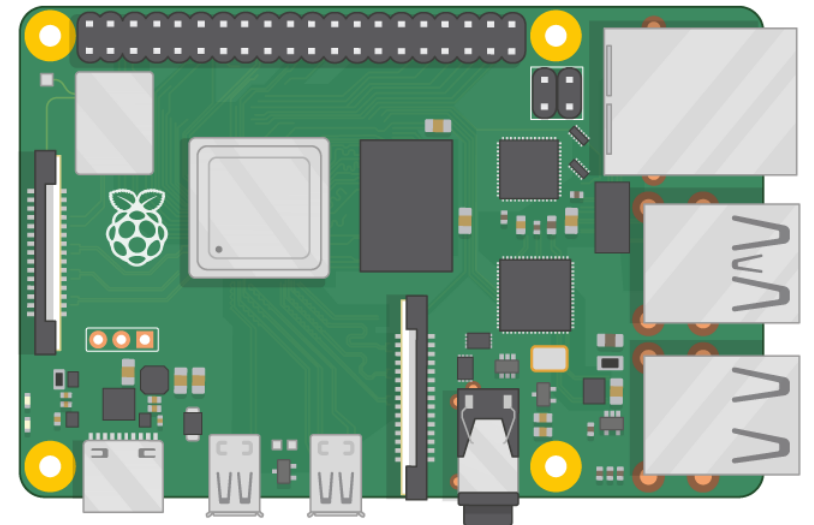

#### https://www.raspberrypi.org

## Raspberry Pi

- The Raspberry Pi is a small computer that can do lots of things
- It has a small footprint (about 9x6cm) and it is cheap (\$35+)
- You plug it into a monitor and attach a keyboard and mouse
- It has so-called GPIO pins (General Purpose Input/Output) for connection sensors and other electronic components like LEDs, etc.
- Raspberry Pi is as well suited for prototyping, datalogging and different electronics projects, a media center, etc.
- It can be used to learn programming, IT and other technical skills, etc.
- RP has limited power (CPU, RAM, etc.) so it cannot normally replace a desktop computer or laptop for ordinary use
- The "Hardrive" is a Micro SD card

https://www.raspberrypi.org

## **Raspberry Pi**

**GPIO** Pins

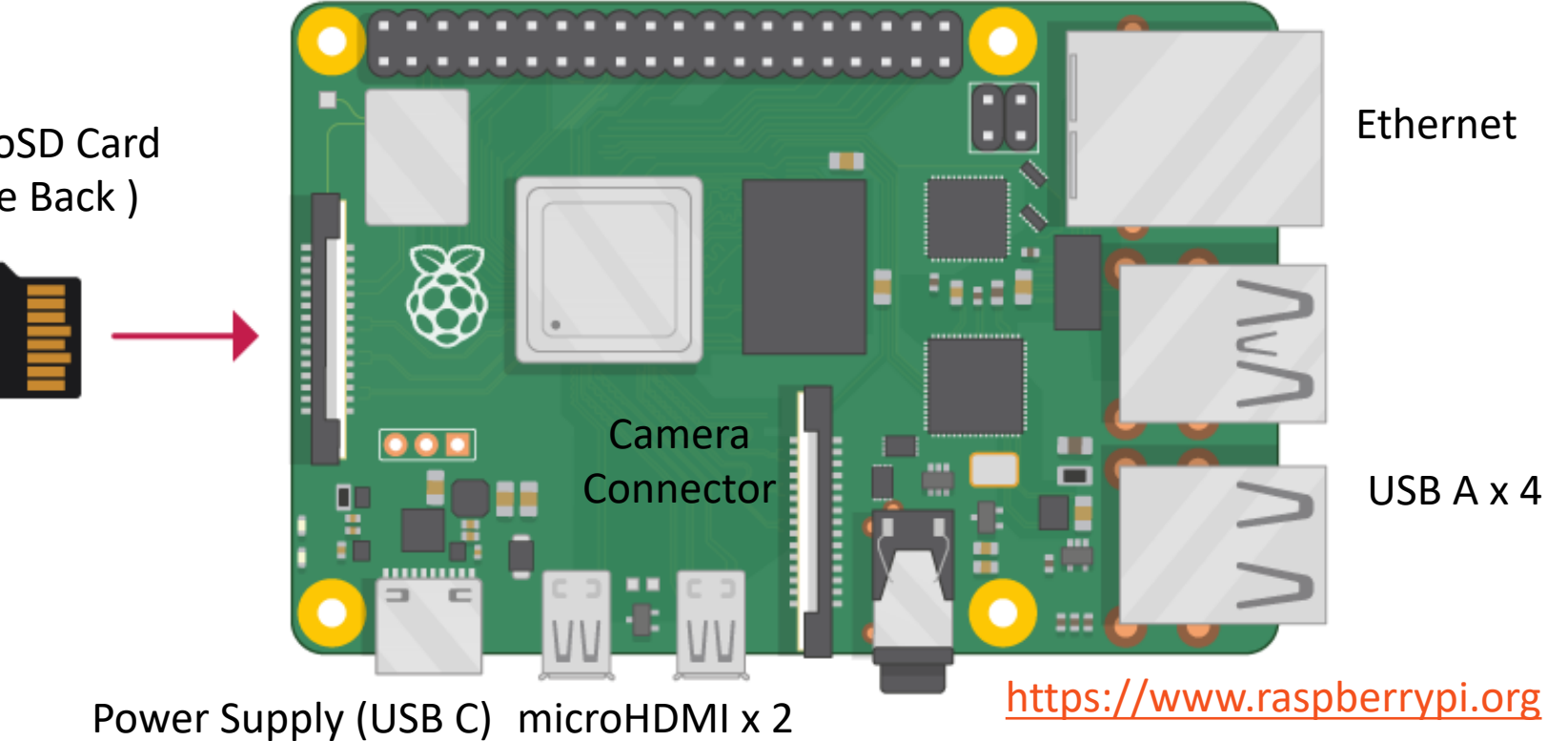

microSD Card (the Back)

## Raspberry Pi vs. Arduino

- Raspberry Pi (RP) is a Microcomputer
- It has an ordinary Operating System (OS)
- You can connect USB devices, Keyboard, Mouse, Monitors, etc.
- It has a "hard-drive" in form of a microSD card
- RP has Bluetooth, Wi-Fi, and Ethernet connection
- RP has basically all the features an ordinary computer has but in a much smaller package
- 2, 4 or 8 Gb RAM
- RP runs Linux applications

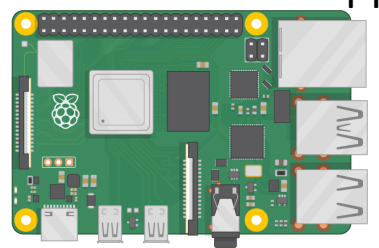

Both have Digital Pins Both have SPI and I2C Arduino (UNO) has also Analog Input Pins

- Arduino is a Microcontroller
- Arduino has a Bootloader and not an ordinary operating system
- Arduino is NOT a computer, only a small controller, whose purpose is to control things
- No Bluetooth, Wi-Fi (some models have), and Ethernet (but can be provided as socalled Shields)
- Very little RAM (a few Kb)
- Inexpensive

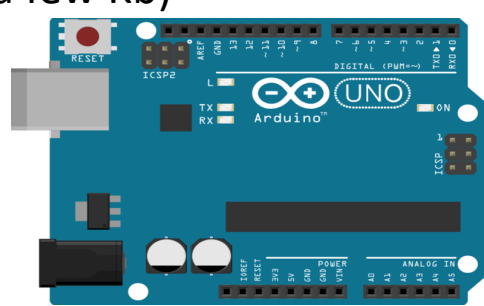

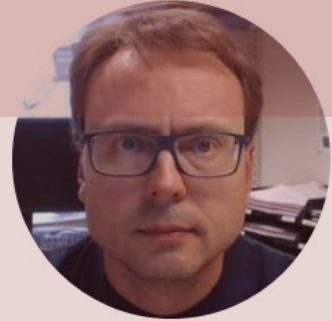

# Getting Started with Raspberry Pi

#### Hans-Petter Halvorsen

Table of Contents

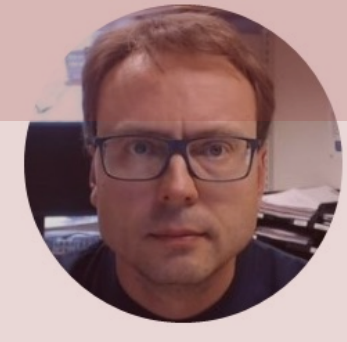

# What Do You Need?

#### Hans-Petter Halvorsen

**Table of Contents** 

## What Do You Need?

- Raspberry Pi
- Micro SD Card (+ Adapter)
- Power Supply
- microHDMI to HDMI Cable
- Monitor
- Mouse
- Keyboard

## What Do You Need?

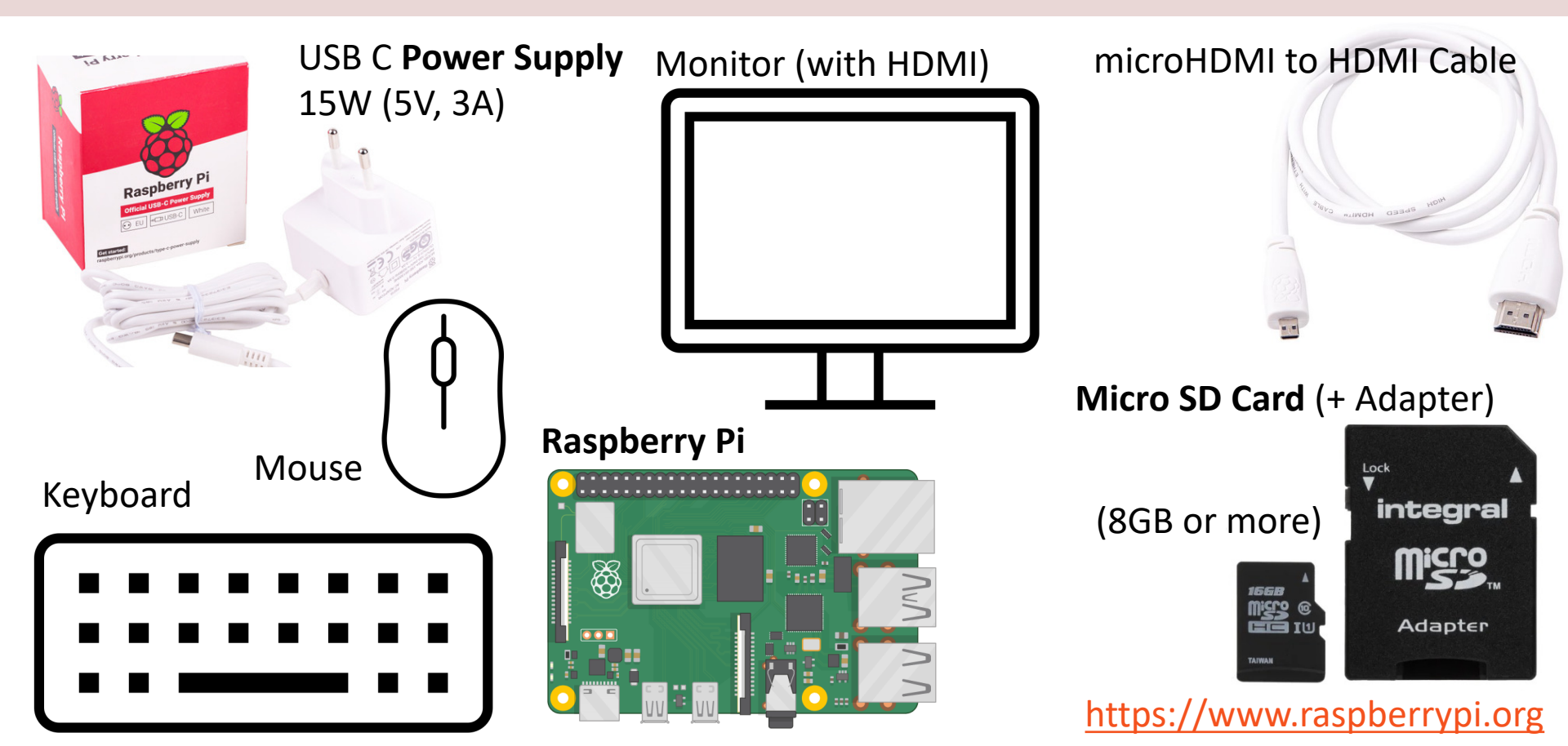

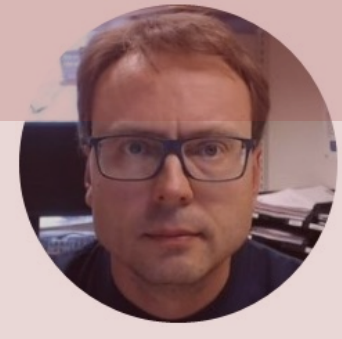

# Raspberry Pi OS

#### Hans-Petter Halvorsen

**Table of Contents** 

## Raspberry Pi OS

- In order make your Raspberry Pi up and running you need to install an Operating System (OS)
- The OS for Raspberry Pi is called Raspberry Pi OS (previously known as Raspbian)
- Raspberry Pi runs a version of an operating system called Linux (Windows and macOS are other operating systems).
- To install the necessary OS, you need a microSD card
- Then you use the Raspberry Pi Imager in order to download the OS to the microSD card

https://www.raspberrypi.org/software/

## **Raspberry Pi Imager**

|          |                  | Raspberry Pi Imager v1.4                                                                                                    |                           | - 🗆 X                                      |      |                                      |           |       |
|----------|------------------|----------------------------------------------------------------------------------------------------|---------------------------|--------------------------------------------|------|--------------------------------------|-----------|-------|
|          |                  | R                                                                                                    | aspberry                  | Pi                                         | i Ra | spberry Pilmager v1.4<br><b>Rast</b> | oberry Pi | ×     |
|          |                  | Operating System<br>CHOOSE OS                                                                                                    | SD Card<br>CHOOSE SD CARD |                                            |      | Operating System                     | SD Card   |       |
| 🕉 Raspbe | erry Pi Imager v | v1.4                                                                                                    | — 🗆 🗙 🕉 Rasş              | oberry Pi Imager v1.4                      |      | RASPBERRY PI OS (32-BIT)             | SDHC CARD | WRITE |
|          | <b>Ö</b>         | Operating System<br>Raspberry Pi OS (32-bit)<br>A port of Debian with the Raspberry Pi Desktop (Recommended)<br>Released: 2020/08-20<br>Online - 1.1 GB download | x                         | SD Card SDHC Card - 32.0 GB Mounted as D:\ |      |                                      |           |       |
|          | <b>ö</b>         | Raspberry PI OS (other)<br>Other Raspberry PI OS based images<br>LibreELEC<br>A Kodi Entertainment Center distribution                                           | >                         |                                            |      |                                      |           |       |
|          |                  | Ubuntu<br>Choose from Ubuntu Desktop, Server, and Core images<br>RetroPle<br>Turn war Basehamr El into a cetro-semino machina                                    | ><br>>                    |                                            |      |                                      |           |       |

## Start using Raspberry Pi

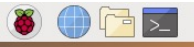

 🔧 🔧 📣 09:59

# Raspberry Pi OS

- Put the microSD card into the Raspberry Pi
- Connect Monitor, Mouse and Keyboard
- Connect Power Supply
- Follow the Instructions on Screen to setup Wi-Fi
- etc.

## **Connect to Wi-Fi Network**

Don't use the Eduroam WiFi network in your University

- The first thing you typically need to do is to connect your Raspberry Pi to a Wi-Fi network.
- Your home network normally works fine. If you are in a company or a university, you may get some trouble.
- In these situations, you can configure a Mobile hotspot using your Windows 10/11 PC

| ←    | Settings         |                                    |                        |                           |  |
|------|------------------|------------------------------------|------------------------|---------------------------|--|
| ŵ    | Home             | Mobile hots                        | pot                    |                           |  |
| Fi   | nd a setting $P$ | Share my Internet co               | nnection with other de | vices                     |  |
| Net  | twork & Internet | On On                              |                        |                           |  |
| ₽    | Status           | Share my Internet co<br>Wi-Fi      | nnection from          |                           |  |
| (iii | Wi-Fi            | Share my Internet co               | nnection over          |                           |  |
| 맏    | Ethernet         | <ul> <li>Wi-Fi</li> </ul>          |                        |                           |  |
| ŝ    | Dial-up          | O Bluetooth                        |                        |                           |  |
| œ    | VPN              | Network name:                      |                        |                           |  |
| \$   | Airplane mode    | Network password:<br>Network band: | 2.4 GHz                |                           |  |
| (p)  | Mobile hotspot   | Edit                               |                        |                           |  |
| ⊕    | Proxy            | Devices connected:                 | 1 of 8                 |                           |  |
|      |                  | Device name                        | IP address             | Physical address<br>(MAC) |  |
|      |                  | raspberrypi                        | 192.100.107.247        | e4:5f:01:34:cf:e1         |  |

П  $\times$ 

## Shut-down Raspberry Pi

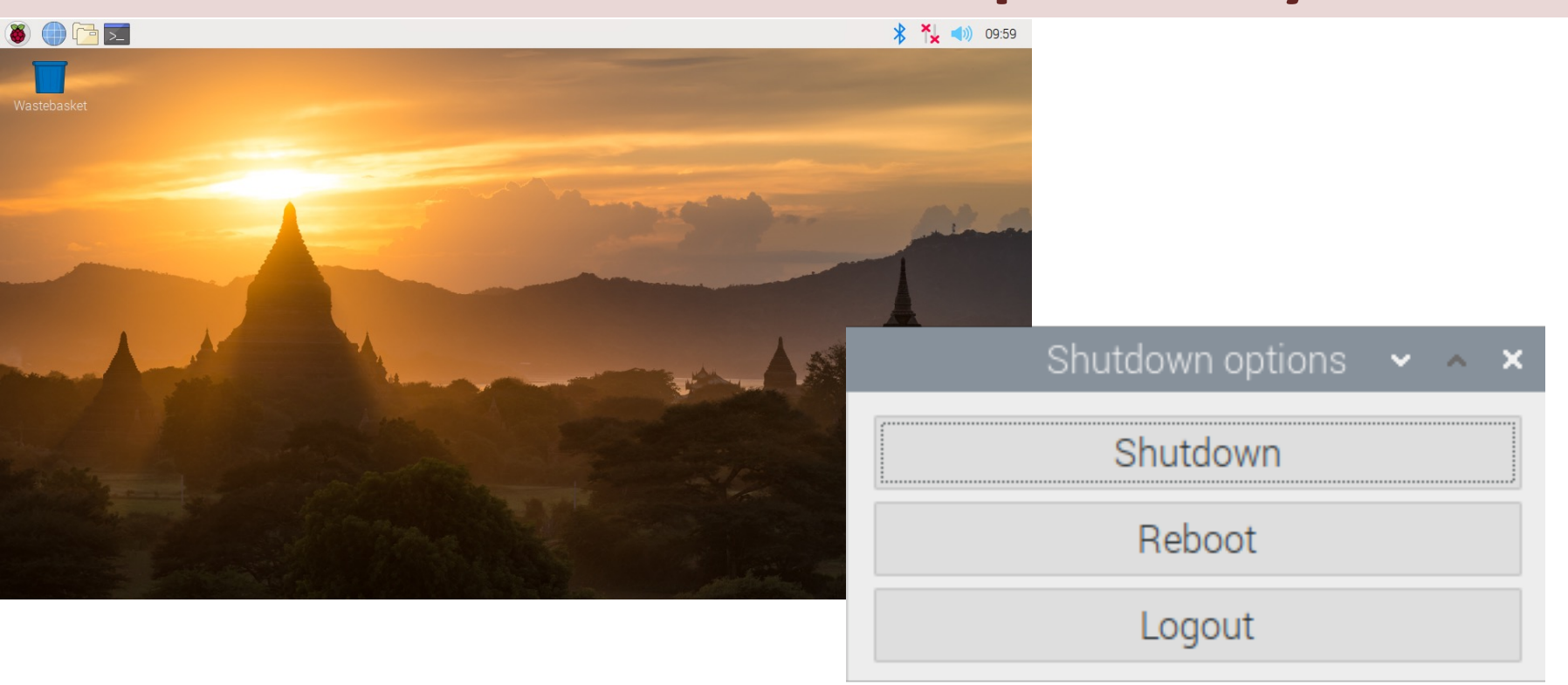

Select the Raspberry Pi icon in upper left corner and select "Logout"

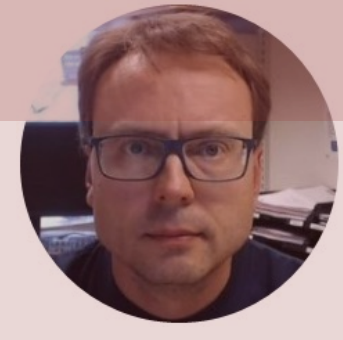

# The Linux Terminal

#### Hans-Petter Halvorsen

**Table of Contents** 

## The Terminal

|       |       |        |      | pi@raspberrypi: ~ | <b>~</b> . | ^ X |
|-------|-------|--------|------|-------------------|------------|-----|
| File  | Edit  | Tabs   | Help |                   |            |     |
| pi@ra | spber | rypi:~ | \$   |                   |            |     |
|       |       |        |      |                   |            |     |
|       |       |        |      |                   |            |     |
|       |       |        |      |                   |            |     |
|       |       |        |      |                   |            |     |
|       |       |        |      |                   |            |     |
|       |       |        |      |                   |            |     |
|       |       |        |      |                   |            |     |
|       |       |        |      |                   |            |     |
|       |       |        |      |                   |            |     |
|       |       |        |      |                   |            |     |
|       |       |        |      |                   |            |     |
|       |       |        |      |                   |            |     |
|       |       |        |      |                   |            |     |
|       |       |        |      |                   |            |     |
|       |       |        |      |                   |            |     |

## The Terminal

- The Raspberry Pi OS is a Linux based OS and comes with a GUI with limited features, so very often you need to type "low-level" commands using the Terminal
- The Linux terminal is a powerful tool for "lowlevel" operations on the OS

https://www.raspberrypi.org/documentation/usage/terminal/

## Update Raspberry Pi OS

- Run the following commands in the Terminal window:
- First run the following: sudo apt update
- Then:

#### sudo apt full-upgrade

https://www.raspberrypi.org/documentation/raspbian/updating.md

## sudo

- sudo is a program for Unix-like computer operating systems (like Linux) that allows users to run programs with the security privileges of another user, by default the superuser
- It originally stood for "superuser do"
- Some commands that make permanent changes to the state of your system require you to have root privileges to run.
- The command sudo temporarily gives your account (if you're not already logged in as root) the ability to run these commands
- You typically use it in your Terminal window for installing/upgrading software, etc.

https://www.raspberrypi.org/documentation/linux/

## How to Power off your RP

- Unlike your other electronic devices, Raspberry Pi doesn't come with an "off" switch.
- You should not just "pull out the plug"
- Enter the following in the Terminal:

#### sudo poweroff

#### Or use the Graphical Interface:

| Shutdown options | ~ | ^ | × |
|------------------|---|---|---|
| Shutdown         |   |   |   |
| Reboot           |   |   |   |
| Logout           |   |   |   |

- This will give you a clean shutdown. After that, you can unplug the computer.
- How to turn on Raspberry Pi after shutdown? It's simple. Just plug it in.

https://www.proqsolutions.com/shutting-down-your-raspberry-pi/

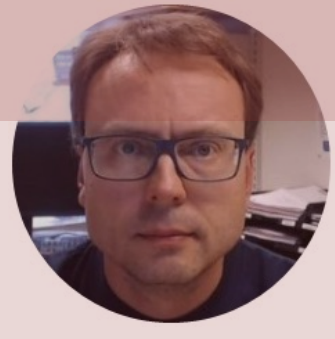

# Tools

#### Hans-Petter Halvorsen

Table of Contents

## Scrot

- Scrot is a built-in tool for Screen
   Capture
- Scrot is a Command-line tool with no GUI
- Hit "Print Screen" key and the image will be saved in the "/home/pi" folder

## **Gnome Screenshot**

- Gnome Screenshot is better than "Scrot" since it has a desktop GUI
- You need to install it (the Terminal):

sudo apt update && sudo apt upgrade sudo apt install gnome-screenshot

 It will then appear in Menu > Accessories > Screenshot

https://magpi.raspberrypi.org/articles/take-screenshots-raspberry-pi

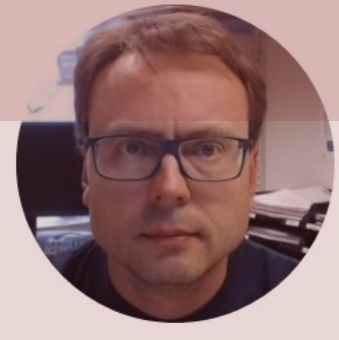

## **Remote Access**

#### Hans-Petter Halvorsen

**Table of Contents** 

## **Remote Access**

Typically, you want to have Remote Access to you Raspberry Pi from your ordinary Desktop Computer. Different options:

• SSH – Command Line Access

Or use some kind of Remote Desktop software:

#### • XRDP/RDC

- TeamViewer
- VNC

## **Remote Access**

|   |                 | F       | Raspberry Pi Configuration | ~ ^ X                       |
|---|-----------------|---------|----------------------------|-----------------------------|
|   | System          | Display | Interfaces Performance     | Localisation                |
|   | Camera:         |         | • Enable                   | <ul> <li>Disable</li> </ul> |
| ſ | SSH:            |         | <ul> <li>Enable</li> </ul> | • Disable                   |
| l | VNC:            |         | ⊖ Enable                   | • Disable                   |
|   | SPI:            |         | <ul> <li>Enable</li> </ul> | O Disable                   |
|   | I2C:            |         | • Enable                   | ○ Disable                   |
|   | Serial Port:    |         | • Enable                   | ○ Disable                   |
|   | Serial Console: |         | <ul> <li>Enable</li> </ul> | ○ Disable                   |
|   | 1-Wire:         |         | <ul> <li>Enable</li> </ul> | ○ Disable                   |
|   | Remote GPIO:    |         | ⊖ Enable                   | • Disable                   |
|   |                 |         |                            | Cancel OK                   |

#### Make sure to Enable the Feature you want to use

## Alt1: Remote Desktop

#### 1. Install XRDP

https://en.wikipedia.org/wiki/Xrdp

- XRDP is a free and open-source implementation of Microsoft RDP (Remote Desktop Protocol) server. Install it by enter the following:
- sudo apt-get install xrdp
- 2. Open Remote Desktop Connection (RDC) on your Windows Computer. RDS is also available for macOS
  - Enter Computer Name or IP Address
  - Default UserName is "pi" and default Password is "raspberry" (unless you have changed it)

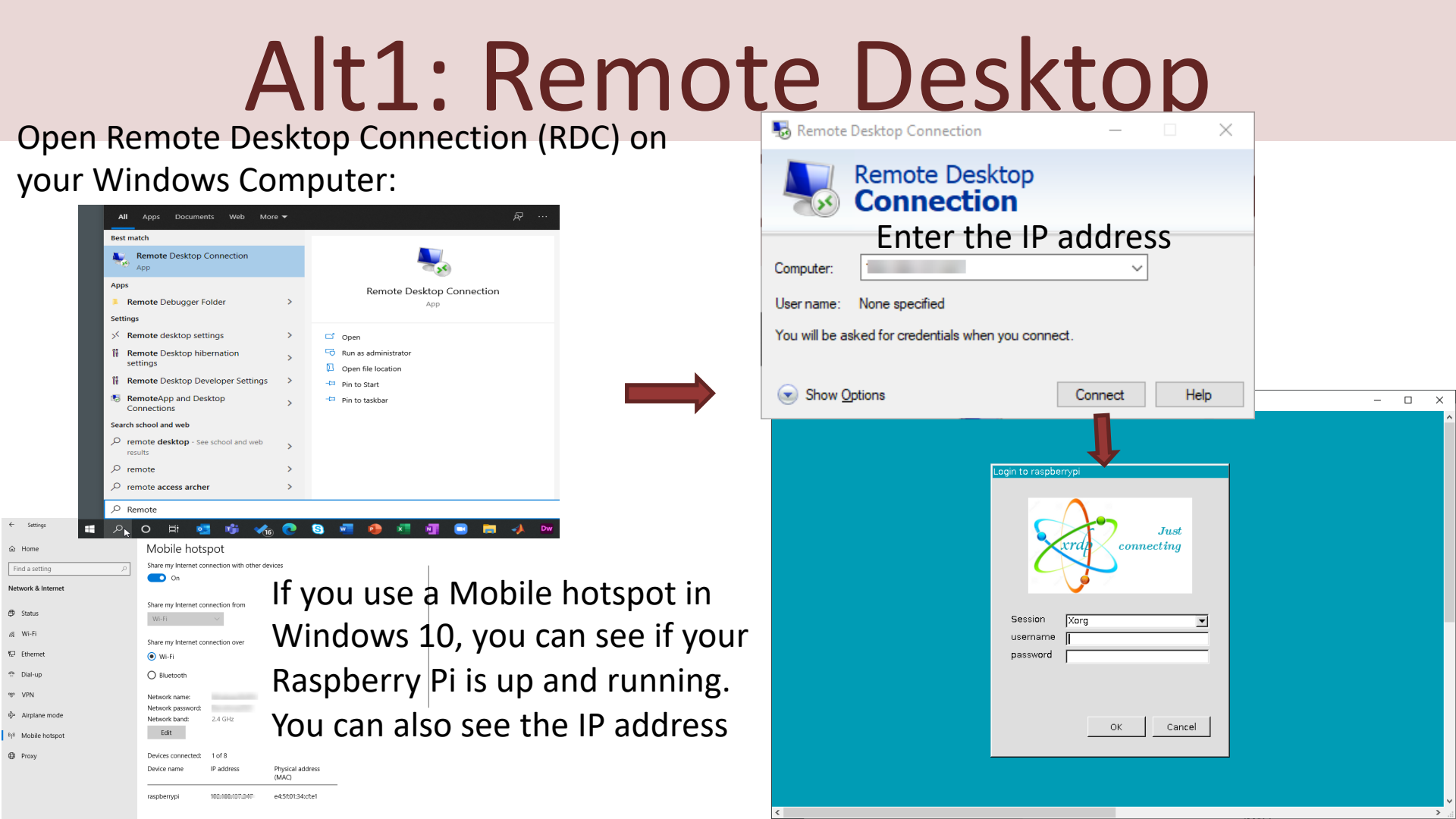

## Alt1: Remote Desktop

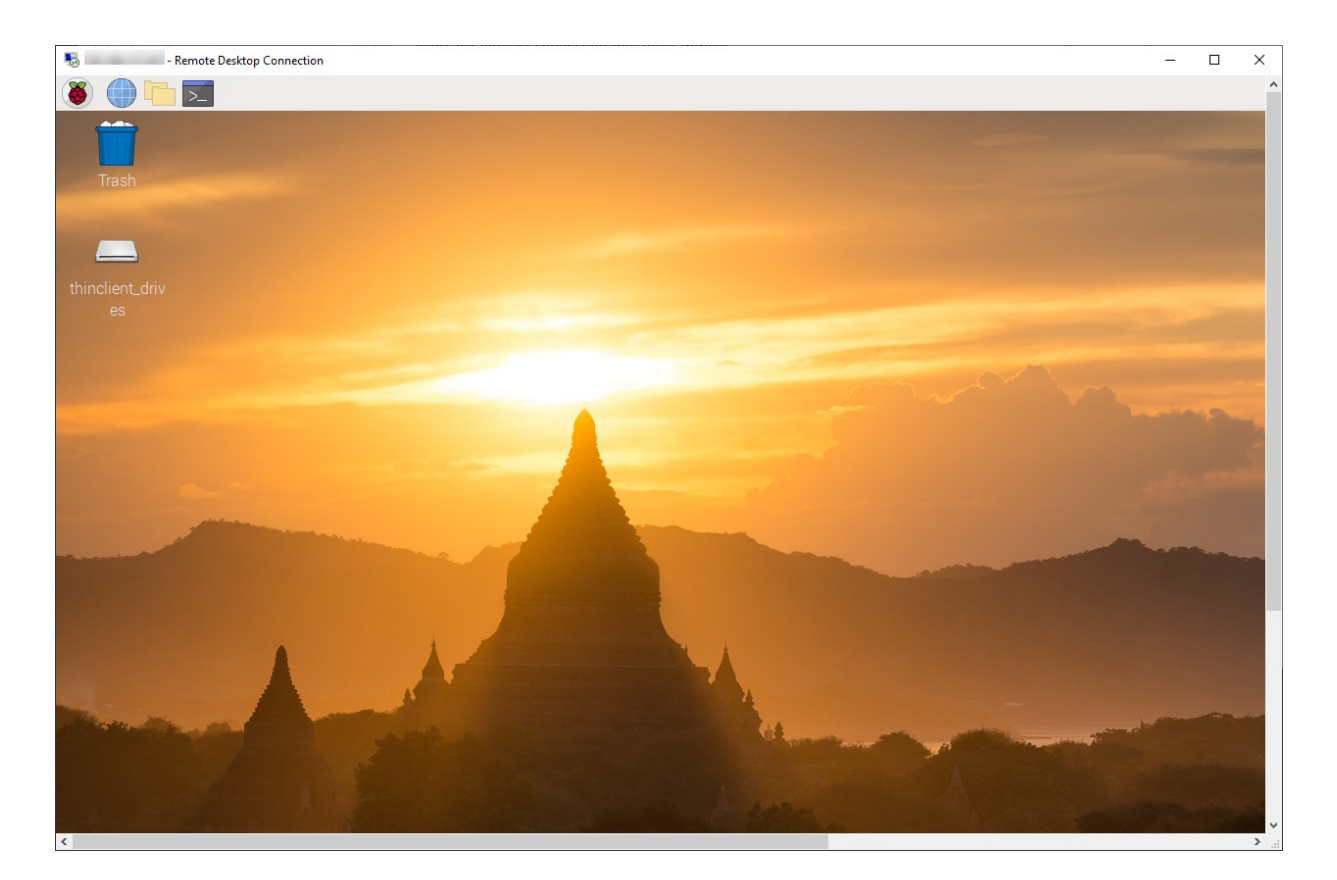

You are ready to start using Raspberry Pi remotely from your PC

## Alt1: Remote Desktop

Do you get a **blue screen** after login using RDC/RDP on your Window Computer?

You may need to create another user on your Raspberry Pi. The Pi root user cannot RDP for whatever reason?

- In the Terminal: **sudo adduser <username>**
- Choose password
- Confirm password
- Hit enter for defaults
- Try RDC/RDP again with that login

## Alt2: TeamViewer

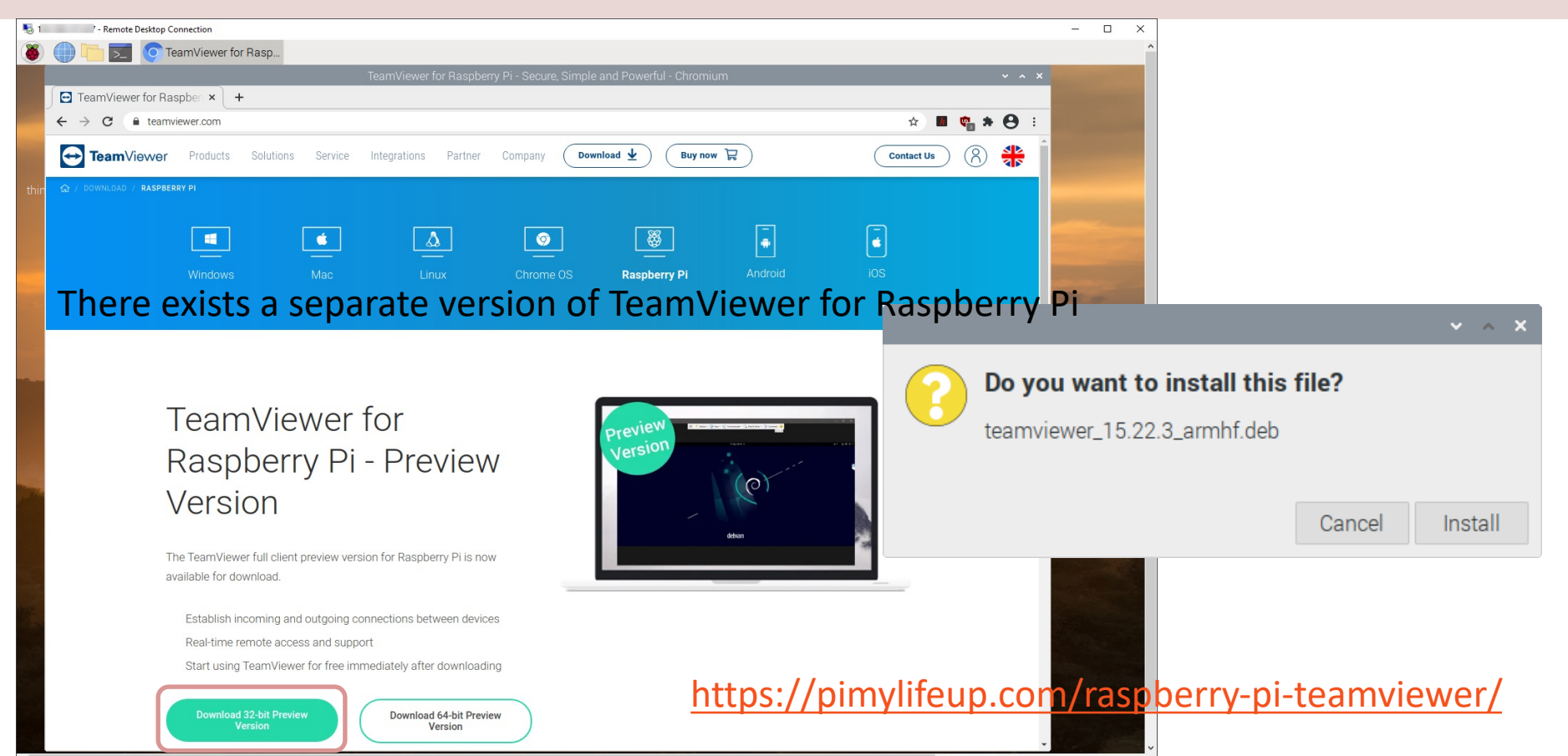

## Alt2: TeamViewer

#### Start TeamViewer on your Raspberry Pi:

|                                                         | pi@raspberrypi:~ 🗸 🗸                | ×         | Here vou                          | see TeamViewer on                    | vour Raspbei                                              | rv Pi:           |
|---------------------------------------------------------|-------------------------------------|-----------|-----------------------------------|--------------------------------------|-----------------------------------------------------------|------------------|
| File Edit Tabs Help                                     | 2                                   |           | ,                                 | T                                    | ,                                                         | · <b>,</b> · · · |
| i@raspberryp1:~ \$ teamvlewer<br>nit                    |                                     | Conn      | ection Extras Help Re             | Ieamviewer                           | losert partner ID                                         | ✓ ^ ×            |
| heckCPU: armv7l<br>hecking setup<br>aunching TeamViewer |                                     | Conin     |                                   | Free license (non-commercial use     | e only)                                                   |                  |
| aunching TeamViewer GUI                                 |                                     | C         | Sign In<br>Don't have an account? | Allow Remote Control                 | Control Remote<br>Partner ID                              | Computer         |
|                                                         |                                     | **        | Remote Control                    |                                      | Insert partner ID                                         |                  |
|                                                         |                                     |           | Computers & Contacts              | Password                             | <ul> <li>Remote control</li> <li>File transfer</li> </ul> |                  |
|                                                         |                                     |           | Chat                              |                                      | ←→ Connect                                                |                  |
| Open TeamV<br>"teamviewer                               | iewer by enter<br>" in the Terminal |           |                                   |                                      |                                                           |                  |
|                                                         |                                     | $\ominus$ | <b>Team</b> Viewer                | Ready to connect (secure connection) |                                                           |                  |

## Alt2: TeamViewer

Install TeamViewer on your PC as well. Then use TeamViewer to connect to your Raspberry Pi:

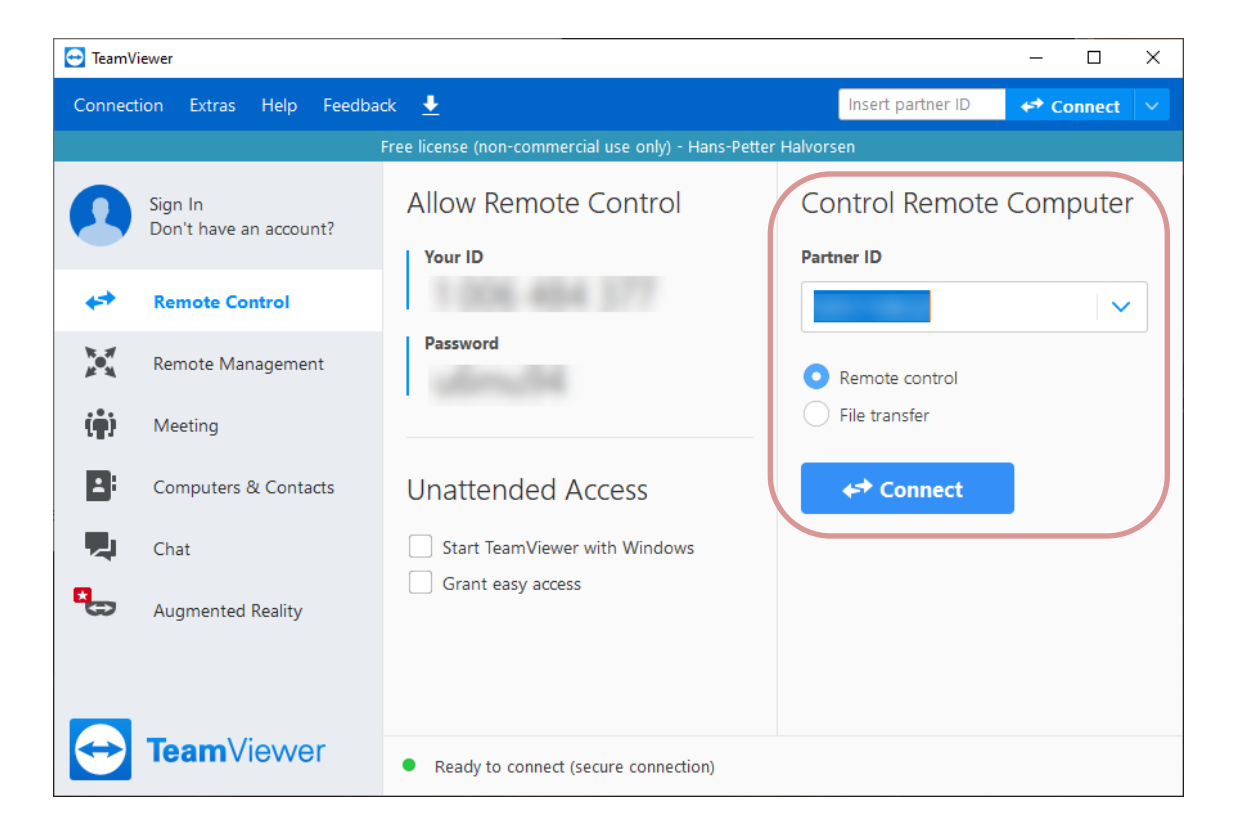

# Raspberry Pi and Python Programming

#### Hans-Petter Halvorsen

**Table of Contents** 

## Python with Raspberry Pi

- Python is a fairly old Programming Language (1991) compared to many other Programming Languages like C# (2000), Swift (2014), Java (1995), PHP (1995).
- Python has during the last 10 years become more and more popular.
- Today, Python has become one of the most popular Programming Languages.
- The Raspberry Pi OS comes with a basic Python Editor called "Thonny"

https://www.raspberrypi.org/documentation/usage/python/

## Python with Raspberry Pi

• The Raspberry Pi OS comes with a basic Python Editor called Thonny

|                                                          |   | ~ ^ *        |
|----------------------------------------------------------|---|--------------|
| File Edit View Run Tools Help                            |   |              |
| 🕂 🕯 💧 💽 🗖 🗖 🗖 🔘                                          | 0 |              |
| python_ex.py 🛛 led_ex.py 🛤                               |   |              |
| l þrint("Hello")                                         |   |              |
| Shell ×                                                  |   |              |
| and concept                                              |   | •            |
| Python 3.7.3 (/usr/bin/python3)<br>>>> %Run python_ex.py |   |              |
| Hello                                                    |   |              |
| >>>                                                      |   | *            |
|                                                          |   | Python 3.7.3 |
|                                                          |   |              |

But you can install and use other Python Editors if you prefer

https://www.raspberrypi.org/documentation/usage/python/

## Hello World

|                                 | Thonny - /home/pi/Documents/python_ex.py @ 1:1 | ~ ^ X        |
|---------------------------------|------------------------------------------------|--------------|
| File Edit View Run Tools Help   |                                                |              |
| 🕂 🕯 💧 🖸 🗖 🗖 🗖 🔘                 | 0                                              |              |
| python_ex.py ≈ led_ex.py ≈      |                                                |              |
| <pre>1 print("Hello")</pre>     |                                                | Î            |
|                                 |                                                |              |
|                                 |                                                |              |
|                                 |                                                |              |
|                                 |                                                |              |
|                                 |                                                |              |
|                                 |                                                |              |
|                                 |                                                |              |
|                                 |                                                |              |
|                                 |                                                |              |
|                                 |                                                |              |
|                                 |                                                |              |
|                                 |                                                |              |
|                                 |                                                | Ļ            |
| Shell ×                         |                                                |              |
| ere ontain cou_compy            |                                                | 1            |
| Python 3.7.3 (/usr/bin/python3) |                                                |              |
| >>> %Run python_ex.py           |                                                |              |
| Hello                           |                                                |              |
| >>>                             | F                                              | Pvthon 3.7.3 |

## Python Packages with Thonny

#### Tools -> Manage packages...

|                                                                                                    |                   | Manage packages for /usr/bin/python3                    |                     |       |
|----------------------------------------------------------------------------------------------------|-------------------|---------------------------------------------------------|---------------------|-------|
| Thonny - /home/pi/Documents/python_ex.py @ 1:1                                                       |                   |                                                         |                     |       |
| File Edit View Run Tools Help                                                                        | numpy             |                                                         | Search on P         | yPI   |
| Open system shell                                                                                    |                   | ,                                                       |                     |       |
| python_ex.py x lee<br>Open Thonny program folder                                                     | lazy-object-proxy | numpy                                                   |                     |       |
| Open Thonny data tolder                                                                              | logilab-common    | Installed consists 1.10.0                               |                     |       |
| Manage plug-ins                                                                                      |                   | Installed version: 1.16.2                               |                     |       |
| Uptions                                                                                              | markupsate        | Installed to: /usr/lib/python3/dist-packages            |                     |       |
|                                                                                                    | micradetabat      | Latest stable version: 1 10 /                           |                     |       |
|                                                                                                    | microdotpriat     | Summary NumDuie the fundamental peakage for arrow com   | outing with Duthon  |       |
|                                                                                                    | mote              | Summary. NumPy is the fundamental package for analy com | Juling with Python. |       |
|                                                                                                    | motephat          | Author: Travis E. Oliphant et al.                       |                     |       |
|                                                                                                    | mypy              | Homepage: https://www.numpy.org                         |                     |       |
|                                                                                                    | mypy-extensions   | PyPI page: https://pypi.org/project/numpy/              |                     |       |
|                                                                                                    | numpy             |                                                         |                     |       |
|                                                                                                    | oauthlib          | 1                                                       |                     |       |
|                                                                                                    | olefile           |                                                         |                     |       |
|                                                                                                    | pantilthat        |                                                         |                     |       |
| Shell ¥                                                                                              | parso             |                                                         |                     |       |
| SyntaxError: invalid syntax                                                                          | pgzero            |                                                         |                     |       |
| >>> %Run led_ex2.py                                                                                  | phatbeat          |                                                         |                     |       |
| >>> clear<br>Traceback (most recent call last):                                                      | pianohat          |                                                         |                     |       |
| File " <pyshell>", line 1, in <module><br/>NameError: name 'clear' is not defined</module></pyshell> | picamera          |                                                         |                     |       |
| >>>                                                                                                  | piglow            |                                                         |                     |       |
|                                                                                                    | pignio            |                                                         | (                   | Olasa |
|                                                                                                    | Pigpio            | <b>▼</b>                                                |                     | Close |

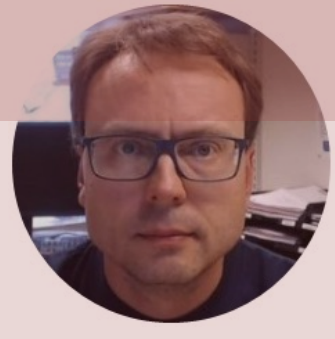

# GPIO

#### Hans-Petter Halvorsen

Table of Contents

## GPIO

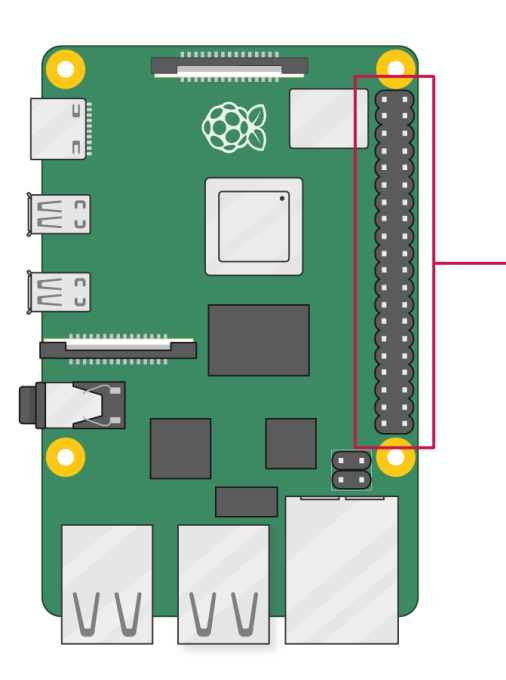

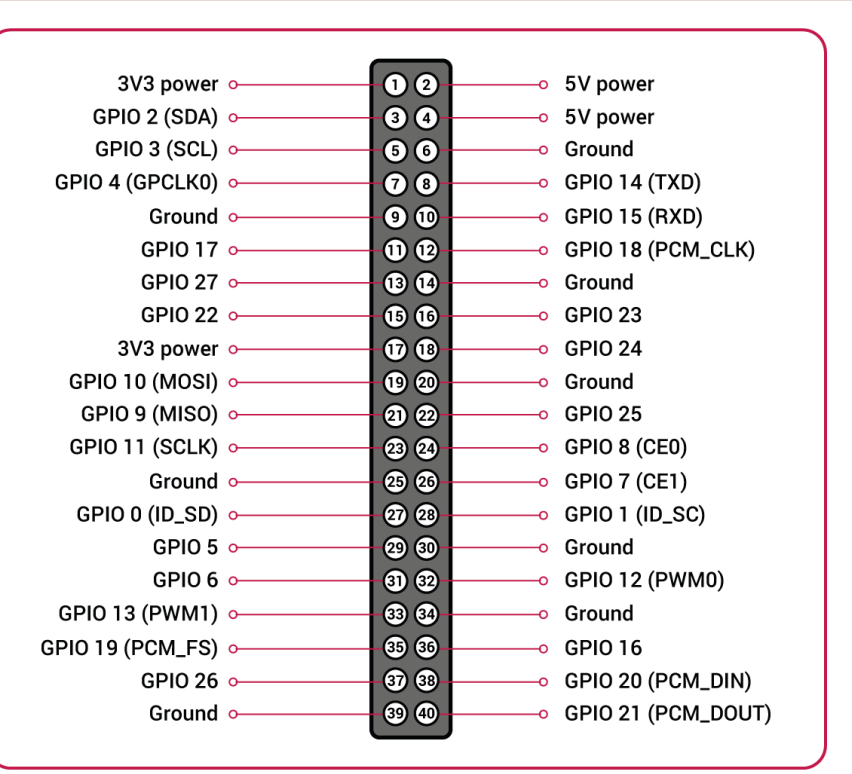

Raspberry Pi is as well suited for prototyping, datalogging and different electronics projects using the GPIO Pins

## **GPIO Features**

The GPIO pins are Digital Pins which are either True (+3.3V) or False (0V). These can be used to turn on/off LEDs, etc.

In addition, some of the pins also offer some other Features:

• PWM (Pulse Width Modulation)

Digital Buses (for reading data from Sensors, etc.):

- SPI
- I2C

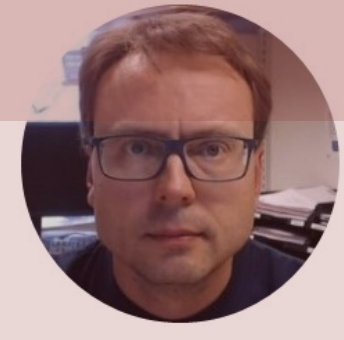

# **GPIO** with Python

#### Hans-Petter Halvorsen

**Table of Contents** 

## **GPIO** with Python

- You can make all kinds of Python program on your Raspberry Pi
- But you could have used your ordinary desktop/laptop PC for that
- The UNIQUE thing with Raspberry Pi compared to an ordinary PC is the GPIO connector
- With GPIO you can connect LEDs, Sensors, control Motors, etc.
- You typically use Python in order communicate with GPIO connector
- That what's makes the combination Raspberry Pi + Python UNIQUE!

## **GPIO** Zero

- The GPIO Zero Python Library can be used to communicate with GPIO Pins
- The GPIO Zero Python Library comes preinstalled with the Raspberry Pi OS

Resources:

- <u>https://www.raspberrypi.org/documentation/usage/gpio/pytho</u> <u>n/</u>
- <u>https://www.raspberrypi.org/documentation/hardware/raspberrypi/gpio/</u>
- <u>https://pypi.org/project/gpiozero/</u>
- <u>https://gpiozero.readthedocs.io/en/stable/</u>

## LED Example

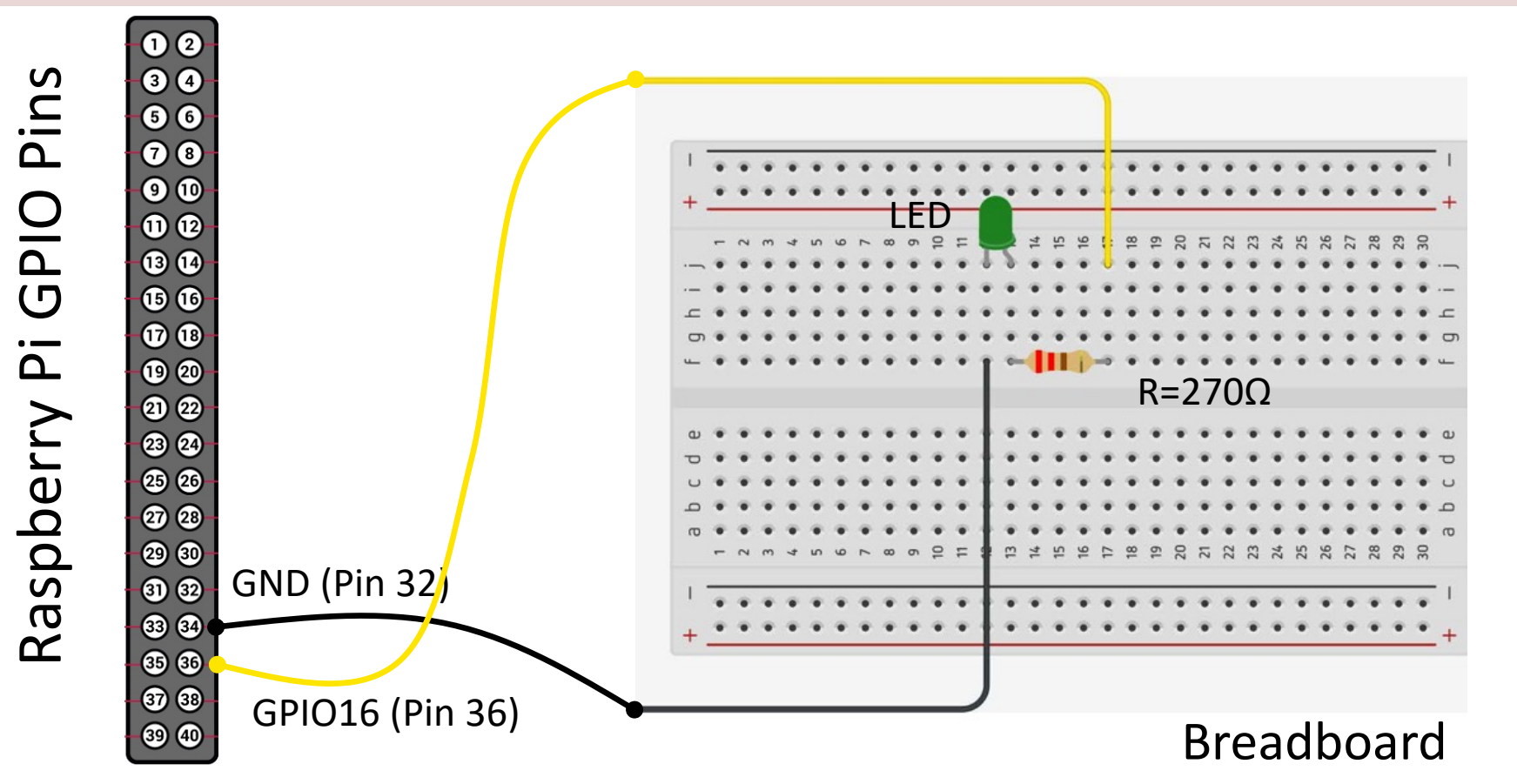

## LED Example

This Example "Runs for ever"

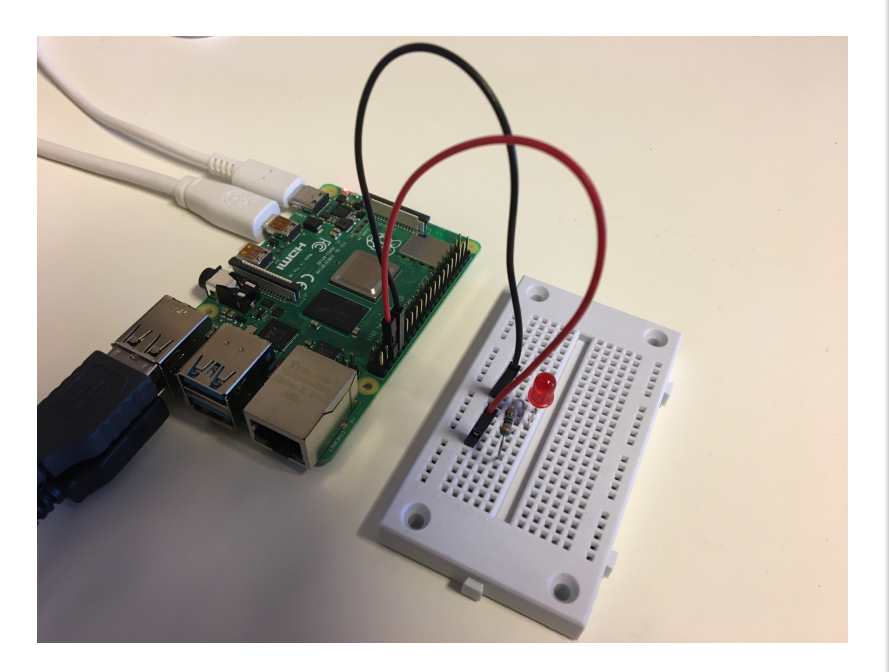

from gpiozero import LED
from time import sleep

pin = 16
led = LED(pin)

while True:
 led.on()
 sleep(1)
 led.off()
 sleep(1)

https://www.raspberrypi.org/documentation/usage/gpio/python/

## LED Example using Thonny

File Edit View Run Tools Help 🛉 🖄 📩 🔾 🧮 🔚 🔚 💷 🔘 🙆 python\_ex.py × led\_ex.py × 1 from gpiozero import LED from time import sleep pin = 16led = LED(pin)6 7 8 while True: 9 led.on() sleep(1) led.off() sleep(1) 12 Shell × Python 3.7.3 (/usr/bin/python3) >>> %Run led ex.pv Python 3.7.3 (/usr/bin/python3)

>>>

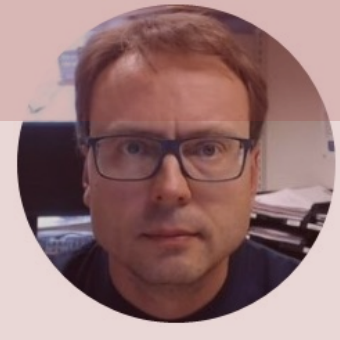

# **GPIO Features**

#### Hans-Petter Halvorsen

Table of Contents

## **GPIO Features**

- In addition to ordinary Digital Pins the Raspberry Pi GPIO connector has other Features as well:
- PWM Pulse Width Modulation
- SPI Serial Peripheral Interface
- I2C Inter-Integrated Circuit

Communication Interfaces for connection different types of Sensors, etc.

## PWM

- We've seen how to turn an LED on and off, but how do we control its brightness levels?
- An LED's brightness is determined by controlling the amount of current flowing through it, but that requires a lot more hardware components.
- A simple trick we can do is to flash the LED faster than the eye can see!
- By controlling the amount of time the LED is on versus off, we can change its perceived brightness.
- This is known as *Pulse Width Modulation* (PWM).

## PWM

Below we see how we can use PWM to control the brightness of a LED

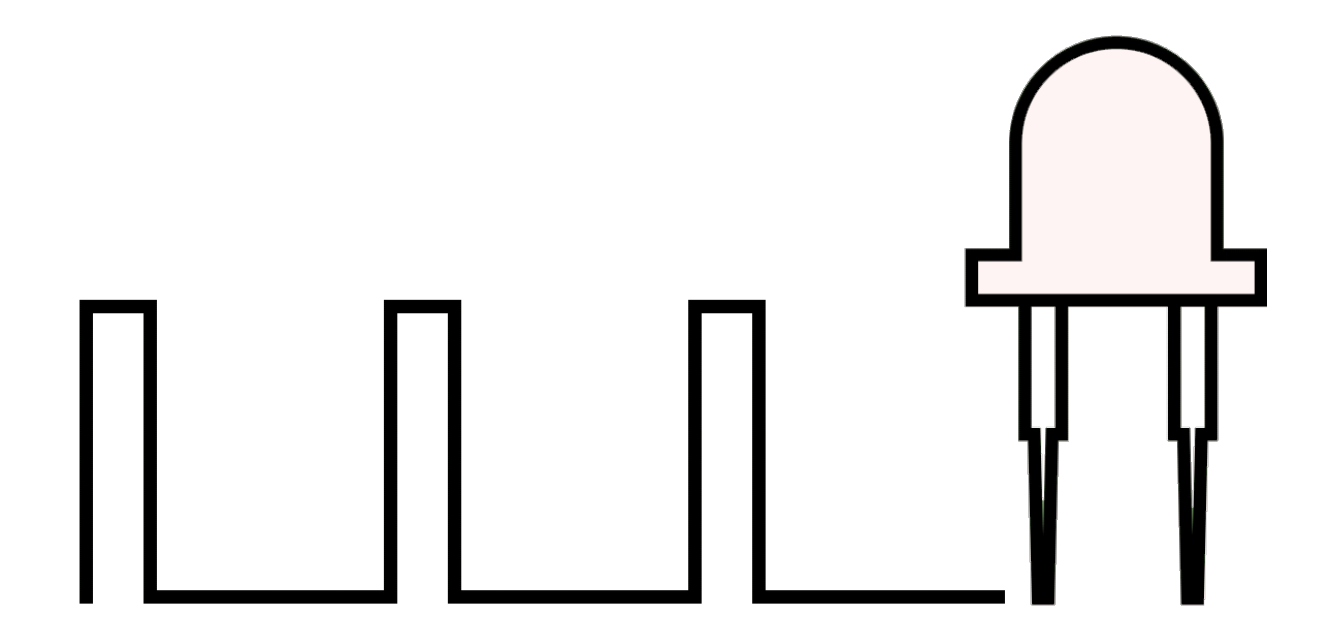

https://www.electronicwings.com/raspberry-pi/raspberry-pi-pwm-generation-using-python-and-c

## SPI

- SPI is an interface to communicate with different types of electronic components like Sensors, Analog to Digital Converts (ADC), etc. that supports the SPI interface
- Thousands of different Components and Sensors supports the SPI interface

https://www.raspberrypi.org/documentation/hardware/raspberrypi/spi/

## 12C

- I2C is another interface to communicate with different types of electronic components like Sensors, Analog to Digital Converts (ADC), etc. that supports the SPI interface
- Thousands of different Components and Sensors supports the I2C interface

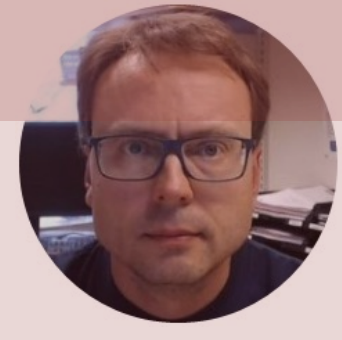

# Raspberry Pi with MATLAB

#### Hans-Petter Halvorsen

Table of Contents

#### MATLAB Support Package for Raspberry Pi

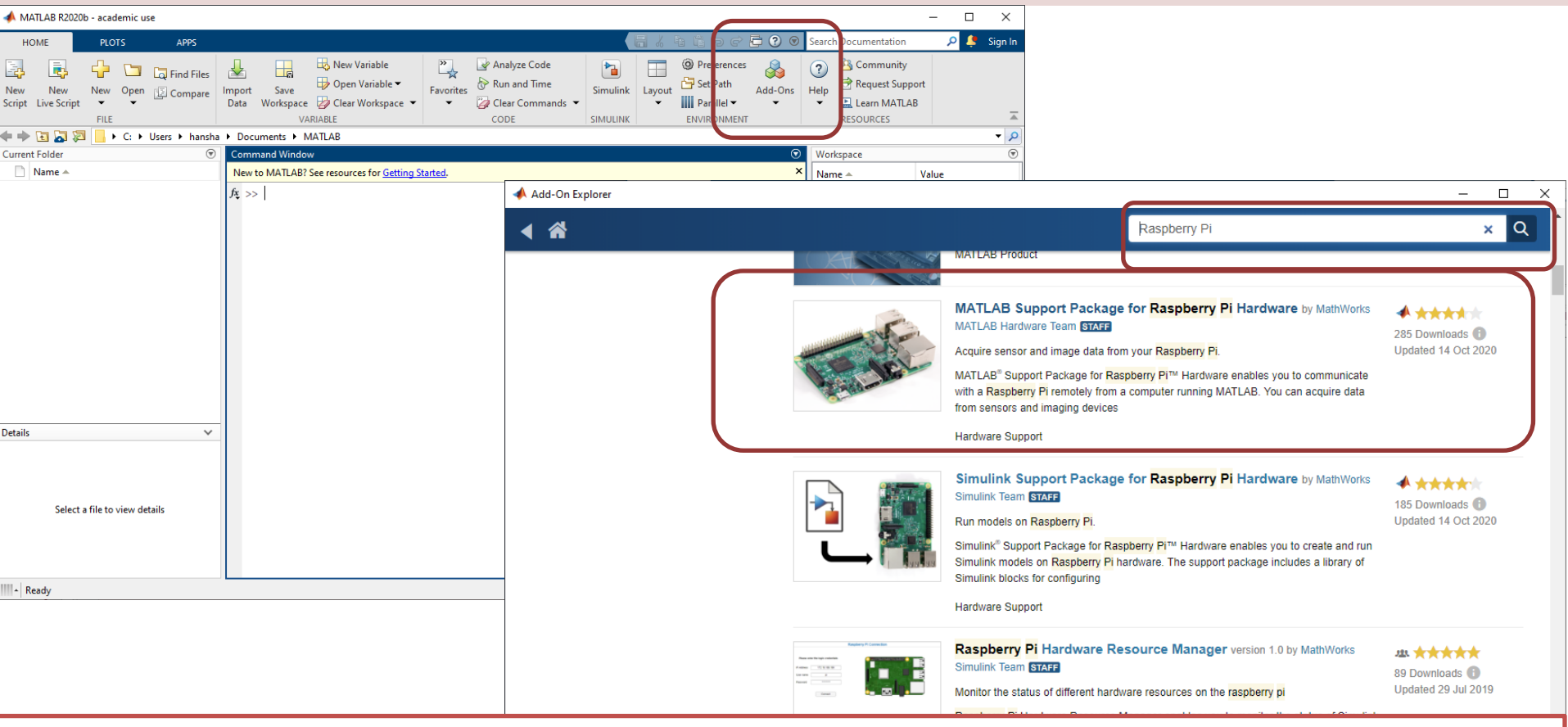

Getting Started with MATLAB Support Package for Raspberry Pi: <u>https://youtu.be/32ByiUdOwsw</u>

### Test Hardware

| HOME       PLOTS       AFPS       AFPS       APPS Petter         Image: Second Decommentation       Image: Second Decommentation       Image: Second Decomperation       Image: Second Decomperation       Image: Second Decomperation       Image: Second Decomperation       Image: Second Decomperation       Image: Second Decomperation       Image: Second Decomperation       Image: Second Decomperation       Image: Second Decomperation       Image: Second Decomperation       Image: Second Decomperation       Image: Second Decomperation       Image: Second Decomperation       Image: Se                                                                                                    | 📣 N           | IATLAB R2020       | b - academic us        | e              |                |                                                                                                    |                                                                                                    |                                                                            |                                                   |                      |        |                                                                                           |           |           |                                                         | _                  |            | ×    |
|----------------------------------------------------------------------------------------------------|---------------|--------------------|------------------------|----------------|----------------|----------------------------------------------------------------------------------------------------|----------------------------------------------------------------------------------------------------|----------------------------------------------------------------------------|---------------------------------------------------|----------------------|--------|-------------------------------------------------------------------------------------------|-----------|-----------|---------------------------------------------------------|--------------------|------------|------|
| Image: Image:                                                  | H             | IOME               | PLOTS                  | APPS           |                |                                                                                                    |                                                                                                    |                                                                            |                                                   |                      | h i    | 5 c 🗗 🕻                                                                                   | ) 💿 Searc | h Docu    | mentation                                               | ع م                | Hans-Pette | er 🔻 |
| Image: Solution of the system of the system of the sys                                                   | New<br>Script | New<br>Live Script | New Open<br>FILE       | C Find Files   | Import<br>Data | Save<br>Workspace                                                                                            |                                                                                                    | Favorites                                                                  | Analyze Code                                      | Simulink<br>SIMULINK | Layout | <ul> <li>Preferences</li> <li>Set Path</li> <li>Parallel </li> <li>ENVIRONMENT</li> </ul> | Add-Ons   | ?<br>Help | Community<br>Request Suppo<br>Learn MATLAB<br>RESOURCES | rt                 |            | I    |
| Current Folder     O     Command Window     O     Workspace     O       Name A     > r = raspi     > r = raspi     Name A     Value       r =     raspi with properties:     DeviceAddress: '172.20.10.11'     Port: 18734       BoardName: 'Raspberry Pi 4 Model B'     AvailableDigitalPins: (1+20')     AvailableDigitalPins: (1+20')       AvailableDigitalPins: (1+20')     AvailableDigitalPins: (1+20')     AvailableDigitalPins: (1+20')       AvailableIZCBuses: ('12c-1')     AvailableIZCBuses: ('12c-1')     AvailableWebcams: ()       I2CBusSpeed: 100000     Supported peripherals       but for the peripherals     ////////////////////////////////////                                                                                                    | <b>+ -</b>    | > 🖸 🔁 🖄            | <mark>  + C + I</mark> | Users 🕨 hansha | a 🕨 Docu       | uments 🕨                                                                                                    | MATLAB                                                                                                    |                                                                            |                                                   |                      |        |                                                                                           |           |           |                                                         |                    | •          | 2    |
| <pre>Name ^ &gt;&gt; r = raspi &gt;&gt; r = raspi r = raspi with properties: DeviceAddress: '172.20.10.11' Port: 10734 BoardName: 'Raspberry Pi 4 Model B' AvailableIDD: ('led0') AvailableIDD: ('led0') AvailableSPIChannels: ('CE0', 'CE1') AvailableSPIChannels: ('CE0', 'CE1') AvailableI2CDuees: ('l2C-1') AvailableI2CDuees: ('l2C-1') AvailableI2CDu</pre> | Curre         | nt Folder          |                        |                | Comn           | nand Windo                                                                                                   | w                                                                                                    |                                                                            |                                                   |                      |        |                                                                                           | $\odot$   | Wor       | kspace                                                  |                    |            | •    |
| Select a file to view details                                                                                                    | Detail        | Select :           | a file to view det     | ails           |                | <pre>- r = ra:<br/>=<br/>raspi w:<br/>//<br/>Availab:<br/>Availab:<br/>Availab:<br/>Avai:<br/>Support.</pre> | spi<br>ith properties:<br>DeviceAddress: '17,<br>Port: 187;<br>BoardName: 'Ra:<br>AvailableLEDs: {'16<br>leDigitalPins: {4,5<br>leSPIChannels: {'Cf<br>lable12CBuses: {'15<br>ilableWebcams: {}<br>I2CBusSpeed: 1000<br>ed peripherals | 2.20.10.<br>34<br>37<br>37<br>37<br>37<br>37<br>37<br>37<br>37<br>37<br>37 | 11'<br>Pi 4 Model B'<br>.3,14,15,16,17,18,:<br>'} | 19,20,21,            | 22,23, | 24,25,26,27]                                                                              |           | Nar       | ne ▲                                                    | Value<br>1x1 rasp: | Ī          |      |

## **Documentation and Examples**

| Documentation                       | Search Help                                                                                                    | Q |
|-------------------------------------|----------------------------------------------------------------------------------------------------|---|
| CONTENTS                            | All Examples Functions                                                                                                    |   |
| « Documentation Home                | MATLAB Support Package for Raspberry Pi Hardware                                                                                                    |   |
| Category                            | Program sensor and image applications on Raspberry Pi                                                                                                    |   |
| Installation and Setup              | MATLAR® Support Package for Desphare Di <sup>TM</sup> Hardware enables you to communicate with a Desphare Pi                                                                                                    |   |
| Connection to Raspberry Pi Hardware | remotely from a computer running MATLAB or through a web browser with MATLAB Online™. You can acquire                                                                                                    |   |
| Run on Target Hardware              | data from sensors and imaging devices connected to the Raspberry Pi and process them in MATLAB. You can                                                                                                    |   |
| LEDs                                | also communicate with other hardware through the GPIO, serial, I2C, and SPI pins.                                                                                                    |   |
| GPIO Pins                           | The support package functionality is extended if you have MATLAB Coder™. With MATLAB Coder, you can take the same MATLAB code used to interactively control the Baspherry Pi from your computer and danloy it directly to |   |
| Serial Port                         | the Raspberry Pi to run as a standalone executable.                                                                                                    |   |
| I2C Interface                       |                                                                                                    |   |
| SPI Interface                       | Installation and Setup                                                                                                    |   |
| Camera Board                        | Install support for the hardware, update the firmware, and connect to the hardware                                                                                                    |   |
| Sense HAT                           | Connection to Deenhams Di Manhuma                                                                                                    |   |
| Web Camera                          | Create a connection to Raspberry Pi hardware                                                                                                    |   |
| Pulse Width Modulation              |                                                                                                    |   |
| Servo                               | Run on Target Hardware                                                                                                    |   |
| Linux                               | Deproy a WATEAD function as a standarone executable on the nardware                                                                                                    |   |
| Display                             | LEDs                                                                                                    |   |
| Audio                               | Use the Raspberry Pi's LED                                                                                                    |   |
|                                     | GPIO Pins<br>Use the Raspberry Pi's GPIO pins                                                                                                    |   |
|                                     | Serial Port                                                                                                    |   |
|                                     | Use the Raspberry Pi's serial port                                                                                                    |   |

**I2C Interface** 

Lise the Deepherry Di's I2C interface

## Blinking LED Example

| 📣 MATLAB R2020b - academic use                                                                                                    |                                                                     | - 🗆 X                                                      |  |  |  |
|----------------------------------------------------------------------------------------------------|---------------------------------------------------------------------|------------------------------------------------------------|--|--|--|
| HOME PLOTS APPS                                                                                                    | EDITOR PUBLISH VIEW                                                 | 🔚 🍐 🛍 🖺 🗇 🗇 🛱 🕐 🕢 Search Documentation 🛛 🔎 🐥 Hans-Petter 🕶 |  |  |  |
| New Open Save Compare<br>Fille                                                                                                    | o ← Comment % % % 7<br>indent 5 0 0 0 0 0 0 0 0 0 0 0 0 0 0 0 0 0 0 | ction<br>ce Run and<br>Time                                |  |  |  |
| Current Folder                                                                                                    | Editor - C:\Users\hansha\Documents\MATLAB\blinkLED.m                | ⑦ x Workspace ⑦                                            |  |  |  |
| Name A<br>blinkLED.m X +<br>blinkLED.m X +<br>blinkLED.m X +<br>blinkLED.m X +<br>blinkLED.m X +<br>blinkLED.m X +<br>clinet function blinkLED()<br>2<br>3 - r = raspi;<br>4<br>5 - for i = 1:10<br>6 - disp(i);<br>7 - writeLED(r, "LEDO", 0);<br>8 - pause(0.5);<br>9 - writeLED(r, "LEDO", 1)<br>10 - end<br>12<br>13 - end<br>14<br>blinkLED.m X +<br>Name A Value<br>Name A Value<br>Na Value<br>Name A Value<br>Name A Val |                                                                     |                                                            |  |  |  |
| Details 🗸                                                                                                    | -                                                                   |                                                            |  |  |  |
| Select a file to view details                                                                                                    | Command Window >> Galt DinkLED.m >> blinkLED 1 2 3 fx 4             |                                                            |  |  |  |

## Blinking LED Example

We use the following Function:

writeLED(r, "LEDO", 1);

```
clear
clc
r = raspi;
for i = 1:10
    disp(i);
    writeLED(r, "LEDO", 0);
    pause(0.5);
    writeLED(r, "LED0", 1)
    pause(0.5);
end
```

## Blinking LED GPIO Example

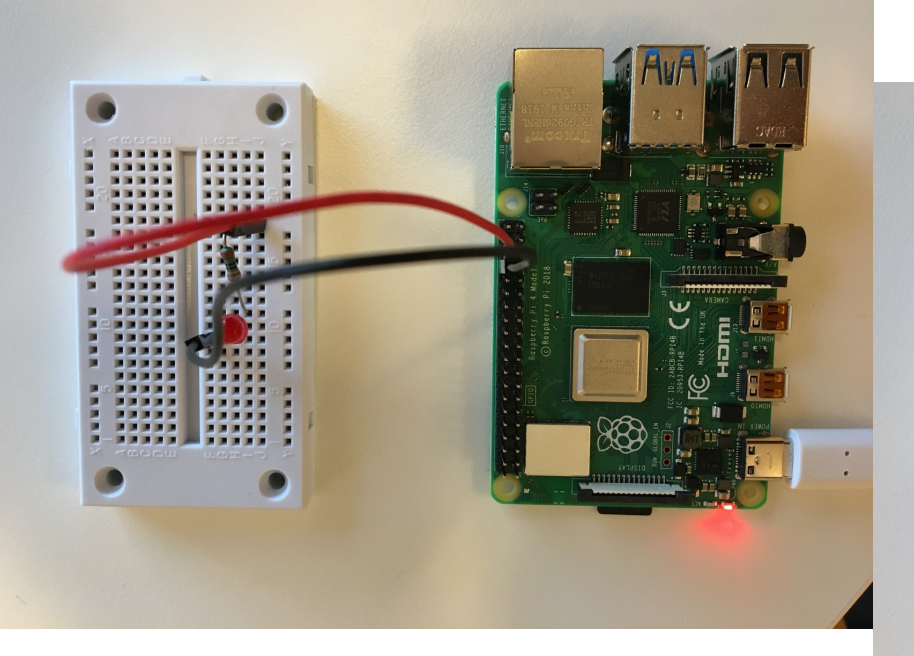

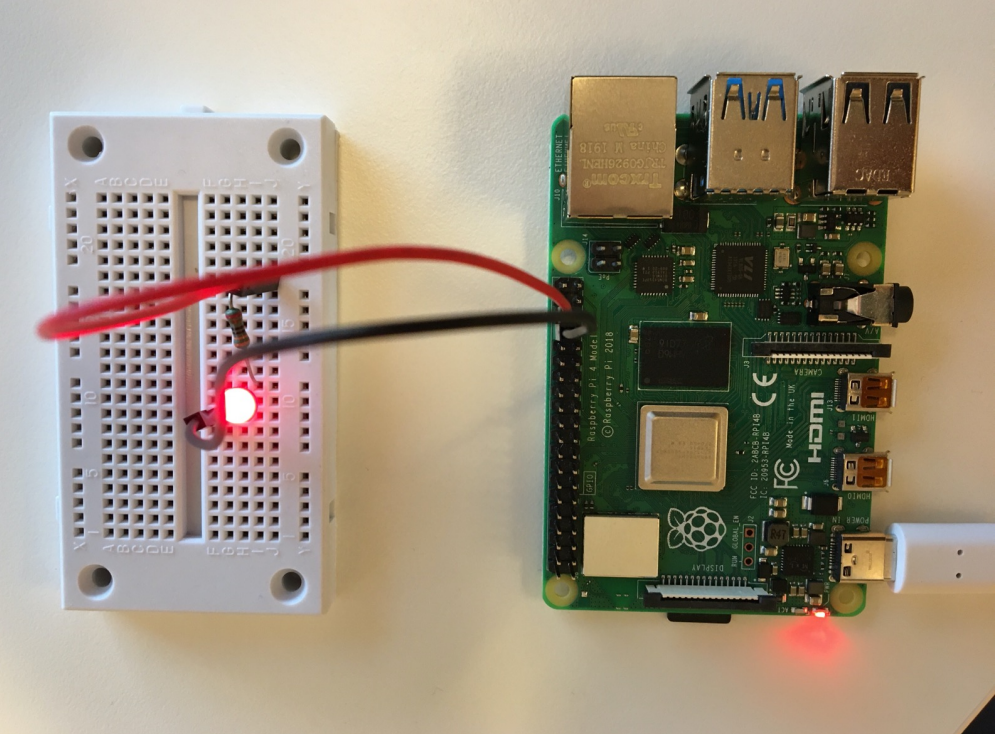

## Blinking LED GPIO Example

```
clear rpi
rpi = raspi();
gpiopin = 16
ledvalue = 1;
writeDigitalPin(rpi, gpiopin, ledvalue);
for i = 1:10
    ledvalue = 1;
    writeDigitalPin(rpi, gpiopin, ledvalue);
    pause(0.5);
    ledvalue = 0;
    writeDigitalPin(rpi, gpiopin, ledvalue);
    pause(0.5);
end
```

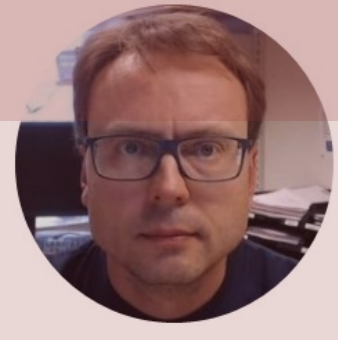

# ThingSpeak

#### With Raspberry Pi and Python

#### Hans-Petter Halvorsen

**Table of Contents** 

## ThingSpeak

- ThingSpeak is a IoT Cloud Service that lets you collect and store sensor data in the cloud and develop Internet of Things applications.
   <u>https://thingspeak.com</u>
- It works with Arduino, Raspberry Pi and MATLAB, etc.
- ThingSpeak Raspberry Pi Python Library: <u>https://pypi.org/project/thingspeak/</u>

```
import thingspeak
import time
from gpiozero import MCP3002
adc = MCP3002(channel=0, differential=False)
channel id = xxxxxxx
channel = thingspeak.Channel(id=channel id, api key=write key)
N = 10
for x in range (N):
   #Get Sensor Data
   adcdata = adc.value #Scaled Value between 0 and 1
   voltvalue = adcdata * 5 # Value between 0V and 5V
   tempC = 100*voltvalue-50 # Temperature in Celsius
   tempC = round(tempC, 1)
   print(tempC)
   #Write to ThingSpeak
   response = channel.update({'field1': tempC})
   time.sleep(15)
```

#### Python Example running on Raspberry Pi

## Write TMP36 Data

Here we see the Temperature Data in ThingSpeak:

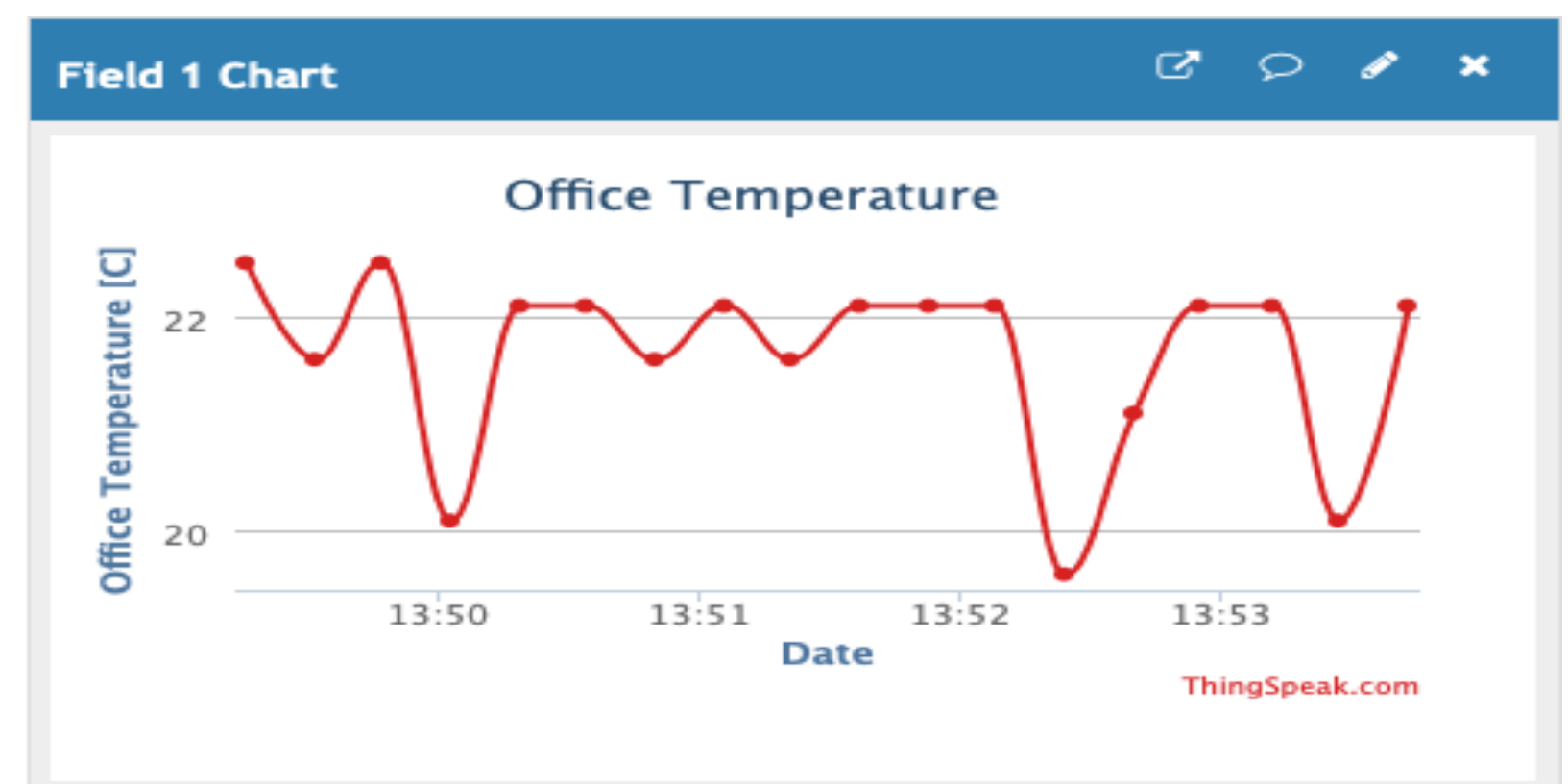

#### Hans-Petter Halvorsen

#### University of South-Eastern Norway

www.usn.no

E-mail: hans.p.halvorsen@usn.no

Web: <a href="https://www.halvorsen.blog">https://www.halvorsen.blog</a>

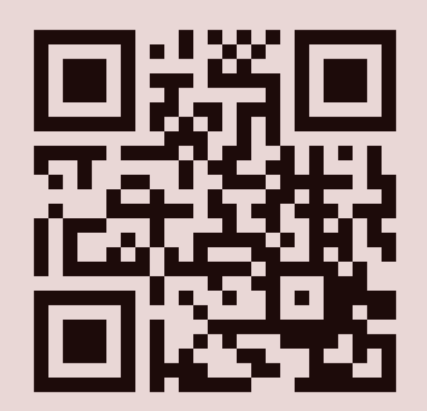

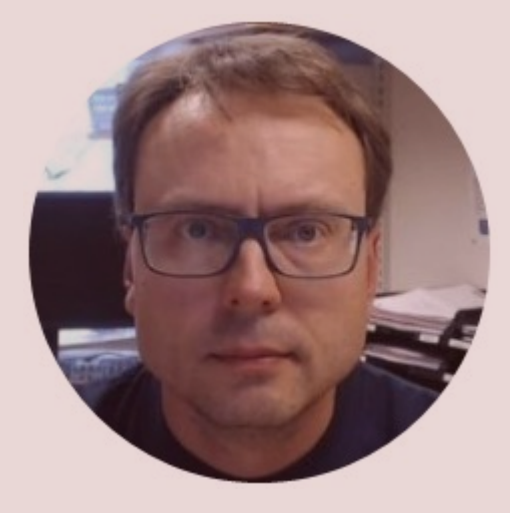